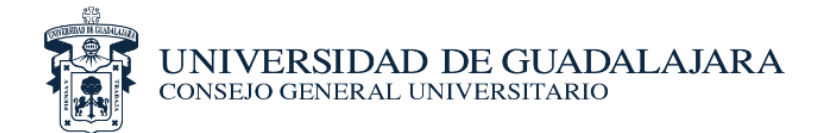

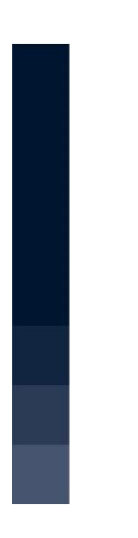

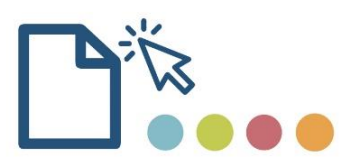

## GUÍA PARA CARGAR DOCUMENTOS DE LAS SESIONES DEL CONSEJO GENERAL UNIVERSITARIO

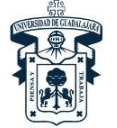

UNIVERSIDAD DE GUADALAJARA Consejo general universitario

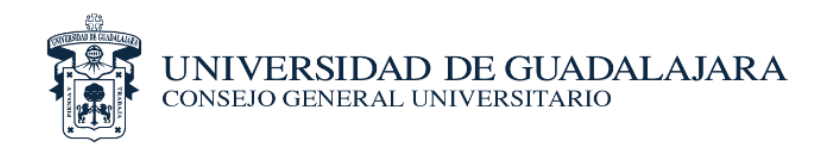

## PROCESO PARA CARGA DE DOCUMENTOS

Durante la sesión del CGU, es necesario tomar algunas fotografías (mínimo 5 y máximo 10) del recinto con los consejeros durante el desarrollo de la sesión, y dichas fotografías, junto con las listas de asistencia con las firmas autógrafas de los consejeros, digitalizarlas en blanco y negro en formato PDF, y deberán cargarse al finalizar la sesión del CGU vía web en el siguiente URL: <u>http://hcgu.udg.mx/evidencia</u>

La carga de documentos se realizará como se establece a continuación:

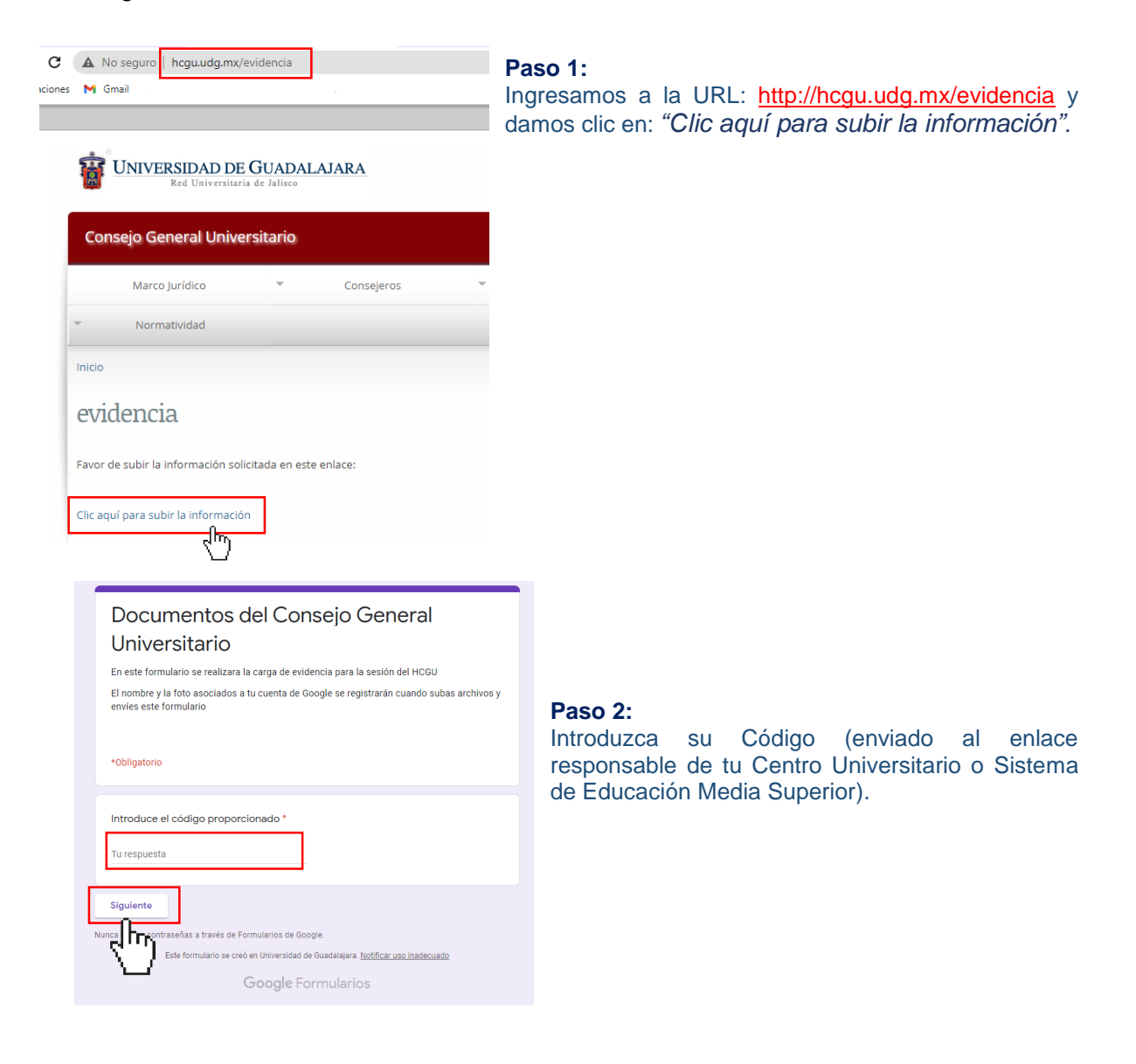

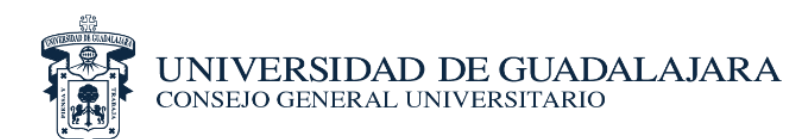

| UCK COM O  | e contro o osterna                                   |  |
|------------|------------------------------------------------------|--|
| Selecciona | tu centro universitario o sistema *                  |  |
| O Centro L | Jniversitario de Arte, Arquitectura y Diseño         |  |
| O Centro U | Universitario de Ciencias Biológicas y Agropecuarias |  |
| O Centro L | Universitario de Ciencias Económico Administrativas  |  |
| O Centro L | Universitario de Ciencias Exactas e Ingenierías      |  |
| O Centro L | Jniversitario de Ciencias de la Salud                |  |
| O Centro L | Universitario de Ciencias Sociales y Humanidades     |  |
| O Centro U | Universitario de Tonalá                              |  |
| O Centro U | Jniversitario de Los Altos                           |  |
| O Centro L | Universitario de la Ciénega                          |  |
| O Centro L | Jniversitario de la Costa                            |  |
| O Centro U | Jniversitario de la Costa Sur                        |  |
| O Centro U | Jniversitario de Los Lagos                           |  |
| O Centro L | Universitario del Norte                              |  |
| O Centro U | Jniversitario del Sur                                |  |
| O Centro U | Universitario de Los Valles                          |  |
| O Sistema  | de Educación Media Superior                          |  |

## Paso 3: Selección de Centro o Sistema

| Carga de evidencia * |  |  |
|----------------------|--|--|
| 1 Añadir archivo     |  |  |
|                      |  |  |

## Paso 4:

Cargar la lista de asistencia y fotografías, y cartas de toma de protesta.